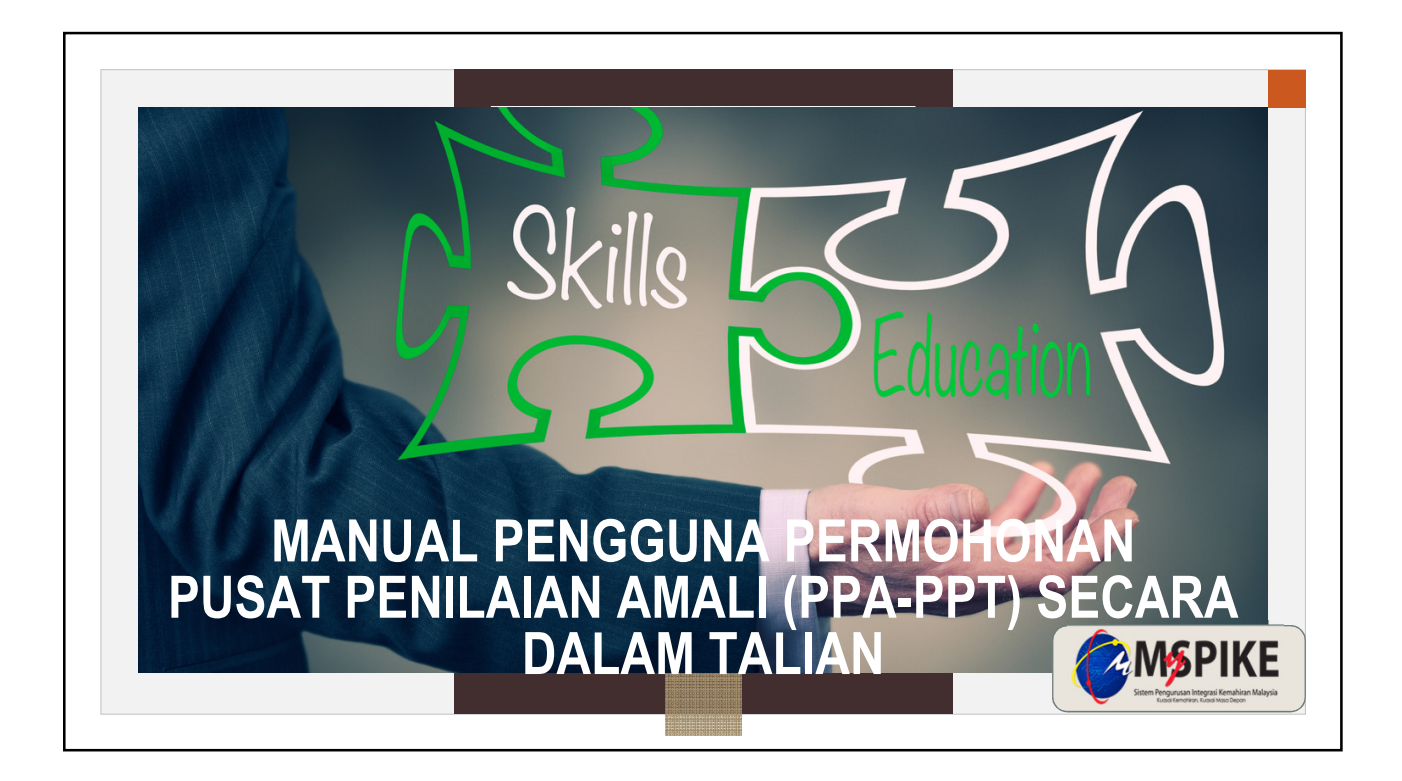

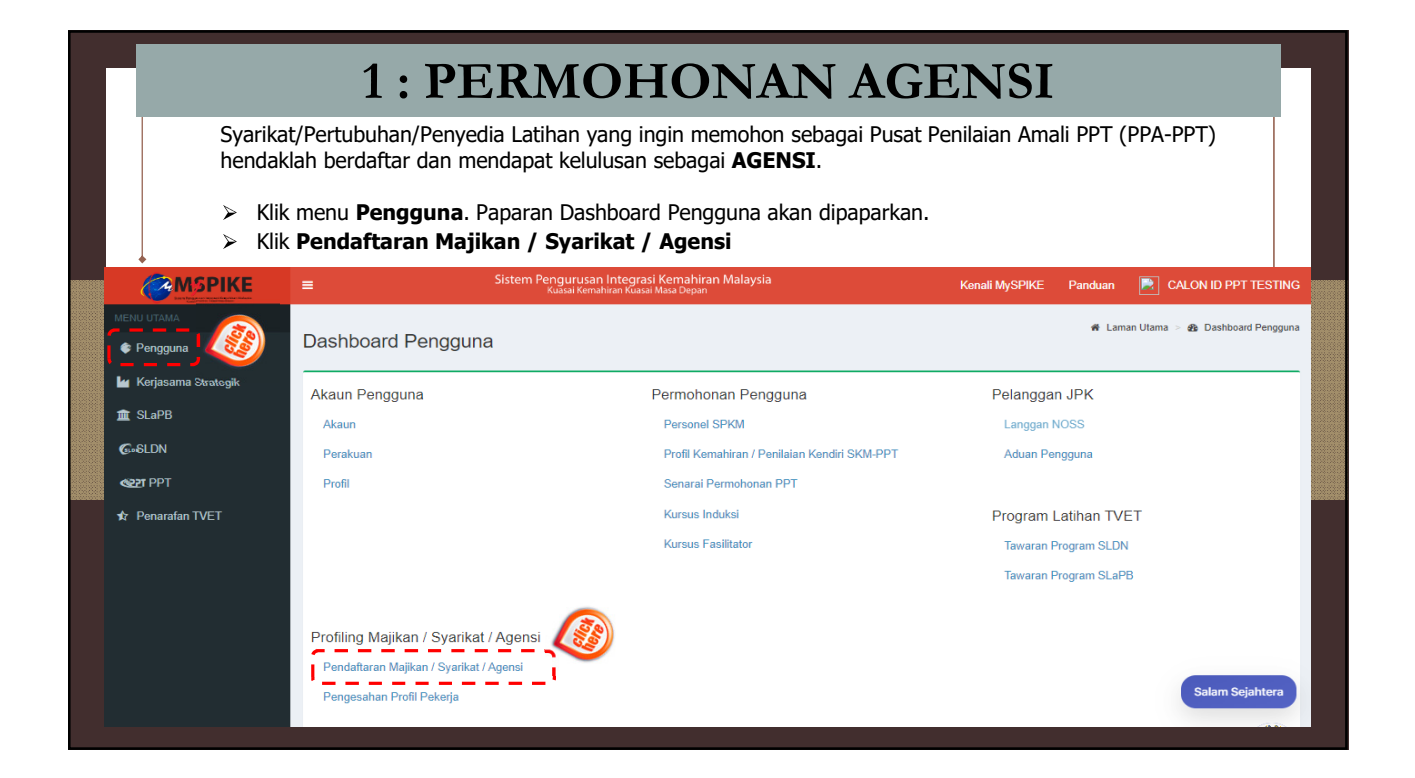

|                                                                              | Kerja         | asama Strategik Agensi / Syarika                   | t                                 |              |               | f L               | aman Utama 🚿 📕 | Dashboard Pengguna > Pendaftaran Agensi / Syarika |
|------------------------------------------------------------------------------|---------------|----------------------------------------------------|-----------------------------------|--------------|---------------|-------------------|----------------|---------------------------------------------------|
| <ul> <li>Ferigguna</li> <li>Staff JPK</li> <li>Dashboard Analitik</li> </ul> | Pend<br>Kem   | daftaran Agensi / Syarikat                         |                                   |              |               |                   |                | -                                                 |
| 🖌 Kerjasama Strategik                                                        | Bil           | Nama Agensi                                        | Status Permohonan                 | Tarikh Mohon | Status Sokong | Tarikh Semakan DO | Catatan        | Fungsi/Tindakan                                   |
| NOSS<br>\$ Kewangan                                                          |               | resung Sdiu Dud Tiga                               | Luids                             | 13-00-2022   | nudk Disokong | 13-00-2022        |                | 😻 rapal Pernononan                                |
| ít slapb<br>G⊶sldn                                                           |               |                                                    |                                   |              |               |                   |                |                                                   |
| CONTRACTOR OF THE PPT                                                        |               |                                                    |                                   |              |               |                   |                |                                                   |
| Dashboa<br>≻ Klik r                                                          | rd Ke<br>nenu | erjasama Strategik aka<br>1 <b>Permohonan Baha</b> | an terpapar<br><b>1ru —</b> lengk | apkan butir  | an makluma    | at organisasi     |                |                                                   |
|                                                                              |               |                                                    |                                   |              |               |                   |                |                                                   |

|                       | Pendaftaran Agensi / Syarikat / Pertubuhan 🏘 Laman Utama > 🏢 Dashboard Industri > 🕦 Permohonan > Pendar | ftaran Agensi / Syarika |
|-----------------------|----------------------------------------------------------------------------------------------------|-------------------------|
| 🖨 Pengguna            | Maklumat Agensi / Svarikat                                                                              | -                       |
| 🌲 Staff JPK           | mununur rigener oʻyunnur                                                                                |                         |
| A Dashboard Analitik  | [Rujuk Panduan untuk Pendaftaran Agensi/Syarikat/Pertubuhan]<br>Nama Penuh Agensi/Syarikat/ Pertubuhan  |                         |
| 🖌 Kerjasama Strategik | MEWAH HOLDING SDN BHD                                                                                   |                         |
| NOSS                  | Jawatan Ketua Agensi/ Syarikat/ Pertubuhan                                                              |                         |
| \$ Kewangan           | PENGURUS                                                                                                |                         |
| - ci -00              | Gelaran Ketua Agensi /Syarikat /Pertubuhan                                                              |                         |
| JLAPD                 | ENCIK                                                                                                   |                         |
| G-SLDN                | Kategori Agensi/ Syarikat/ Pertubuhan                                                                   |                         |
| ST PPT                | MNC                                                                                                    | ~                       |
| 💰 JPA                 | PERMATIAN:                                                                                              |                         |
| ڬ Statistik           | i. Jenis Pendaftaran : O                                                                                |                         |
| 🎒 Laporan Eksekutif   | Kategori Pendaftaran Agensi/ Syarikat/ Pertubuhan                                                       |                         |
| ★ Penarafan TVET      | Suruhanjaya Syankat Malaysia (SSM)                                                                      | ~                       |
|                       | No. Pendaftaran Agensi/ Syarikat / Pertubuhan                                                           |                         |
|                       | X-123456                                                                                                |                         |
|                       | Keterangan Ringkas Mengenai Agensi / Syarikat/ Pertubuhan                                               |                         |
|                       | PENGURUSAN                                                                                              |                         |

| PETI SURAT 7012, JALAN PETANI 19/1, SEKSYEN 19, 40900 SHAH ALAM      |                                                                                                    |     |
|----------------------------------------------------------------------|----------------------------------------------------------------------------------------------------|-----|
|                                                                      |                                                                                                    | /i  |
| Poskod                                                               |                                                                                                    |     |
| 40990 [SHAH ALAM - BEG BERKUNCI, SHAH ALAM ]                         |                                                                                                    | × * |
| Vegeri                                                               |                                                                                                    |     |
| SELANGOR                                                             |                                                                                                    | ~   |
| No. Telefon Agensi/ Syarikat/ Pertubuhan                             |                                                                                                    |     |
| 0355438398                                                           |                                                                                                    |     |
| aman Web Agensi/ Syarikat/ Pertubuhan                                |                                                                                                    |     |
| www.mhsb.com.my                                                      |                                                                                                    |     |
| Anggaran Jumlah Pekerja                                              |                                                                                                    |     |
| Di antara 101 - 300 orang                                            |                                                                                                    | ~   |
| Vaklumat Penyelaras Agensi/ Syarikat/ Pertubuhan                     |                                                                                                    |     |
| Nama : CALON ID PPT TESTING<br>No Kad Pengenalan : 510804108211      |                                                                                                    |     |
| Adalah saya mangaku bahawa samua maklumat adalah banar dan saya      | hartanggungiawah tarbadan maklumat barkanaan. Saya juga mambanarkan maklumat ini digunakan olah Karajaan Malaysia |     |
|                                                                      | ver unggunggunau sernaaup makaanat sernanat, saya jaga memoenarkan makaanat in siganakan oleh rerujaan makayaa    |     |
| i. Sila lengkapkan maklumat sektor dan bahagian mengikut MSIC sebelu | m menghantar permohonan.                                                                                          |     |
| ii. Butang 'Hantar Per itidak akan dipaparkan' sekiranya maklu       | mat sektor dan bahagian lidak diisi.                                                                              |     |
| Simpan                                                               |                                                                                                    |     |

| MENU UTAMA  | K            | erjas          | ama Strategik Agensi/Syarikat            |                   |              |                |                   | 🖷 Laman Utama > | Dashboard Pengguna >              | Pendaftaran Agensi / Syarikat |
|-------------|--------------|----------------|------------------------------------------|-------------------|--------------|----------------|-------------------|-----------------|-----------------------------------|-------------------------------|
| 🔮 Pengguna  | na F         | Pendaf         | taran Agensi / Syarikat                  |                   |              |                |                   |                 |                                   | -                             |
| Staff JPK   | <            | Kemba          |                                          |                   |              |                |                   |                 |                                   |                               |
| ↓ Dashboard | na Stratenik | Memapai<br>Bil | kan 1-2 daripada 2 items.<br>Nama Agensi | Status Permohonan | Tarikh Mohon | Status Sokong  | Tarikh Semakan DO | Catatan         | Fungsi/Tindakan                   |                               |
| NOSS        | na Outrogat  | 1              | Testing Satu Dua Tiga                    | Lulus             | 19-08-2022   | Tidak Disokong | 19-08-2022        | _               | Papar Permohonan                  |                               |
| \$ Kewangan | an           | 2              | MEWAH HOLDING SDN BHD                    | Belum Hantar      |              |                |                   | i_              | Papar Permohonan Papar Permohonan | i                             |
| 💼 SLaPB     |              |                |                                          |                   |              |                |                   |                 |                                   |                               |
| G=6LDN      |              |                |                                          |                   |              |                |                   |                 |                                   |                               |
| SERT PPT    |              |                |                                          |                   |              |                |                   |                 |                                   |                               |
|             |              |                |                                          |                   |              |                |                   |                 |                                   |                               |
|             |              |                |                                          |                   |              |                |                   |                 |                                   |                               |
|             |              |                |                                          |                   |              |                |                   |                 |                                   | MSPIKE                        |

|                      | Agensi Kerjasama Strategik                                    |                                                                 | 🕷 Laman Utama > 🐚 Pend | laftaran Agensi / Syarikat | Maklumat Permohonan Agensi |
|----------------------|---------------------------------------------------------------|-----------------------------------------------------------------|------------------------|----------------------------|----------------------------|
| Pengguna             | Maldumat Dermahanan Aranai                                    |                                                                 |                        |                            |                            |
| Staff JPK            | Makumat Permonohan Agensi                                     |                                                                 |                        |                            | -                          |
| A Dashboard Analitik | Kembali Kemaskini Maklumat                                    |                                                                 |                        |                            |                            |
| keriasama Strategik  | Nama Agensi                                                   | MEWAH HOLDING SDN BHD                                           |                        |                            |                            |
| NOSS                 | Jawatan Ketua Majikan / Agensi / Syarikat Nama Penuh<br>Ketua | PENGURUS                                                        |                        |                            |                            |
| \$ Kewangan          | Majikan / Agensi / Syarikat (Dengan gelaran)                  | ENCIK                                                           |                        |                            |                            |
| 🏦 SLaPB              | Kategori Agensi                                               | MNC                                                             |                        |                            |                            |
|                      | Kategori Pendaftaran Agensi / Syarikat / Pertubuhan           | Suruhanjaya Syarikat Malaysia (SSM)                             |                        |                            |                            |
| (G+6LUN              | No. Pendaftaran Agensi / Syarikat / Pertubuhan                | X-123456                                                        |                        |                            |                            |
| C2T PPT              | Latar Belakang Agensi                                         | PENGURUSAN                                                      |                        |                            |                            |
| 🐔 JPA                | Alamat Agensi                                                 | PETI SURAT 7012, JALAN PETANI 19/1, SEKSYEN 19, 40900 SHAH ALAM |                        |                            |                            |
| 📥 Statistik          | Negeri Agensi                                                 | SELANGOR                                                        |                        |                            |                            |
| 🍘 Laporan Eksekutif  | No Telefon Agensi                                             | 0355438398                                                      |                        |                            |                            |
| 🖈 Penarafan TVET     | Laman Web Agensi/Syarikat                                     | www.mhsb.com.my                                                 |                        |                            |                            |
|                      | Anggaran Jumlah Pekerja                                       | Di antara 101 - 300 orang                                       |                        |                            |                            |
|                      | Nama Penyelaras [No. Kad Pengenalan]                          | CALON ID PPT TESTING                                            |                        |                            |                            |
|                      | No HP Penyelaras                                              | 60173750460                                                     |                        |                            |                            |
|                      | Emel Penyelaras                                               | rentwised600@gmail.com                                          |                        |                            |                            |
|                      | Status Permohonan                                             | Belum Hantar / Simpan                                           |                        |                            |                            |
|                      | Tarikh Hantar Permohonan                                      |                                                                 |                        |                            |                            |

| Aaklumat Sekto      | dan Bahagian Mengikut MSIC                                                                                           |                                                                         |                                                                    | -                   |  |  |  |  |
|---------------------|----------------------------------------------------------------------------------------------------|-------------------------------------------------------------------------|--------------------------------------------------------------------|---------------------|--|--|--|--|
| Pemohon boleh m     | ansi bagi membolerikan pembron untuk mendaitai sebagai<br>anambah lebih dari 1 Sektor dan Bahagian mengikut fungsi s | najnan agensi oan seterusnya menghantar permonohan.<br>;yarikat agensi. |                                                                    |                     |  |  |  |  |
| Tambah Sektor       |                                                                                                    |                                                                         |                                                                    |                     |  |  |  |  |
| # Sektor A          | gensi                                                                                                    | Senarai Bahagian (Division)                                             | Fungsi/Tindakan                                                    |                     |  |  |  |  |
|                     |                                                                                                    |                                                                         |                                                                    |                     |  |  |  |  |
| Tiada keputusan dii | impai                                                                                                    |                                                                         |                                                                    |                     |  |  |  |  |
|                     |                                                                                                    |                                                                         |                                                                    |                     |  |  |  |  |
| NU UTAMA            | Agensi Kerjasama Strategik                                                                                           |                                                                         | 🕷 Utama > 😂 Pendaftaran Agensi / Syarikat > Maklumat Sektor dan Ba | ahagian Mengikut MS |  |  |  |  |
| Pengguna            | Maklumat Sektor dan Bahagian Mengikut MSIC                                                                           |                                                                         |                                                                    |                     |  |  |  |  |
| Staff JPK           | Wakumat Sektor dan Banagian Wengikut WSIC                                                                            |                                                                         |                                                                    |                     |  |  |  |  |
| Dashboard Analitik  | Pilih Sektor Industri                                                                                                |                                                                         |                                                                    |                     |  |  |  |  |
| Keriasama Stratenik |                                                                                                    |                                                                         |                                                                    | ٩                   |  |  |  |  |
|                     | A - AGRICULTURE, FORESTRY AND FISHING                                                                                |                                                                         |                                                                    |                     |  |  |  |  |
| NOSS                | B - MINING AND QUARRYING                                                                                             |                                                                         |                                                                    |                     |  |  |  |  |
| Kewangan            | C - MANUFACTURING                                                                                                    |                                                                         |                                                                    |                     |  |  |  |  |
| SLaPB               | D - ELECTRICITY, GAS, STEAM AND AIR CONDITIONING                                                                     | SUPPLY                                                                  |                                                                    |                     |  |  |  |  |
|                     | E - WATER SUPPLY, SEWERAGE, WASTE MANAGEMENT AND REMEDIATION ACTIVITIES                                              |                                                                         |                                                                    |                     |  |  |  |  |
| SI DN               |                                                                                                    |                                                                         |                                                                    |                     |  |  |  |  |

| Makli<br>*Seks<br>* Pem | umat Sektor dan Bahagian Mengikut MS<br>yen ini WAJIB disi bagi membolehkan pemohor<br>ohon boleh menambah lebih dari 1 Sektor dan B<br>bah Sektor | SIC<br>n untuk mendaftar sebagai majikan'agensi dan seterusnya mengl<br>Jahagian mengikut fungsi syarikat agensi. | antar permohonan.                       | -                                            |
|-------------------------|----------------------------------------------------------------------------------------------------|----------------------------------------------------------------------------------------------------|-----------------------------------------|----------------------------------------------|
| Mema                    | parkan 1-1 daripada 1 item.                                                                                                    |                                                                                                    |                                         |                                              |
| #                       | Sektor Agensi                                                                                                    | Senarai Bahagian (Division)                                                                                       | Fungsi/Tindak                           | (an 🕢                                        |
|                         |                                                                                                    |                                                                                                    |                                         | 3                                            |
|                         |                                                                                                    |                                                                                                    | e                                       | 1                                            |
| 1                       | C - MANUFACTURING                                                                                                    |                                                                                                    | 🛔 Tambah Bal                            | hagian/Division                              |
| Age                     | nsi Kerjasama Strategik                                                                                                    |                                                                                                    | 🟶 Utama > 😂 Pendattaran Agensi/Syarikat | > Maklumat Sektor dan Bahagian Mengikut MSIC |
| Mak                     | lumat Sektor dan Bahagian Mengikut M                                                                                                    | SIC                                                                                                    |                                         | -                                            |
| Pilih                   | Bahadan Nivision)                                                                                                    |                                                                                                    |                                         |                                              |
| Mar                     | nufacture of electrical equipment                                                                                                    |                                                                                                    |                                         | ×                                            |
| Sim                     | pan Kembal                                                                                                    |                                                                                                    |                                         |                                              |

| Nama Agensi<br>Jawatan Ketua Majikan / Agensi / Syarikat Nama Penuh<br>Ketua<br>Majikan / Agensi / Syarikat (Dengan gelaran)<br>Kategori Agensi | MEWAH HOLDING SDN BHD<br>PENGURUS<br>ENCIK                                                                                                    | Anda pasli untuk hantar permohonan ini? Paslikan maklumat sektor dan bahagian telah<br>diisi.                                                                                                    |
|----------------------------------------------------------------------------------------------------|----------------------------------------------------------------------------------------------------|----------------------------------------------------------------------------------------------------|
| Javatan Ketua Majikan / Agensi / Syarikat Nama Penuh<br>Ketua<br>Majikan / Agensi / Syarikat (Dengan gelaran)<br>Kategori Agensi                | PENGURUS                                                                                                    | Alida pasi unuk hanas perindikusi ini reaskai makuma sekuk kan banajan telah<br>disi.                                                                                                    |
| Ketua<br>Majikan / Agensi / Syarikat (Dengan gelaran)<br>Kategori Agensi                                                                        | ENCIK                                                                                                    |                                                                                                    |
| Majikan / Agensi / Syarikat (Dengan gelaran)<br>Kategori Agensi                                                                                 | ENCIK                                                                                                    |                                                                                                    |
| Kategori Agensi                                                                                                    |                                                                                                    | 🖉 Cancel 🗸 🗸 Ok                                                                                                    |
|                                                                                                    | MNC                                                                                                    | · · · · · · · · · · · · · · · · · · ·                                                                                                    |
| Kategori Pendaftaran Agensi / Syarikat / Pertubuhan                                                                                             | Suruhanjaya Syarikat Malaysia (SSM)                                                                                                    |                                                                                                    |
| No. Pendaftaran Agensi / Syarikat / Pertubuhan                                                                                                  | X-123456                                                                                                    |                                                                                                    |
| Latar Belakang Agensi                                                                                                    | PENGURUSAN                                                                                                    |                                                                                                    |
| Alamat Agensi                                                                                                    | PETI SURAT 7012, JALAN PETANI 19/1,                                                                                                    | , SEKSYEN 19, 40900 SHAH ALAM                                                                                                    |
| Negeri Agensi                                                                                                    | SELANGOR                                                                                                    |                                                                                                    |
| No Telefon Agensi                                                                                                    | 0355438398                                                                                                    |                                                                                                    |
| Laman Web Agensi/Syarikat                                                                                                    | www.mhsb.com.my                                                                                                    |                                                                                                    |
| Anggaran Jumlah Pekerja                                                                                                    | Di antara 101 - 300 orang                                                                                                    |                                                                                                    |
| Nama Penyelaras [No. Kad Pengenalan]                                                                                                    | CALON ID PPT TESTING                                                                                                    |                                                                                                    |
| No HP Penyelaras                                                                                                    | 60173750460                                                                                                    |                                                                                                    |
| Emel Penyelaras                                                                                                    | rentwised600@gmail.com                                                                                                    |                                                                                                    |
| Status Permohonan                                                                                                    | Belum Hantar / Simpan                                                                                                    |                                                                                                    |
| Tarikh Hantar Permohonan                                                                                                    |                                                                                                    |                                                                                                    |
|                                                                                                    | Latar beakanig Agensi<br>Alamat Agensi<br>Negeri Agensi<br>Laman Web Agensi Syarikat<br>Anggaran Jumlah Pekerja<br>Nama Penyelaras (No. Kad Pengenalan)<br>No HP Penyelaras<br>Emel Penyelaras<br>Status Permohonan<br>Tarikh Hantar Permohonan<br>Tarikh Hantar Permohonan | Latar beakang Agensi     PETI SURAT 7012, JALAN PETANI 1911       Alamat Agensi     PETI SURAT 7012, JALAN PETANI 1911       Negeri Agensi     SELANOOR       No Telefon Agensi     035543038       Laman Web Agensi/Syarikat     www.mbis.com.my       Angaran Jumiah Pekerja     Di antara 101-300 orang       No HP Penyelaras (No. Kad Pengenalan)     CALON ID PPT TESTING       No HP Penyelaras     60173750460       Emel Penyelaras     60173750460       Emel Penyelaras     rentvised600@gmail.com       Status Permohonan     Belum Hantar / Simpan |

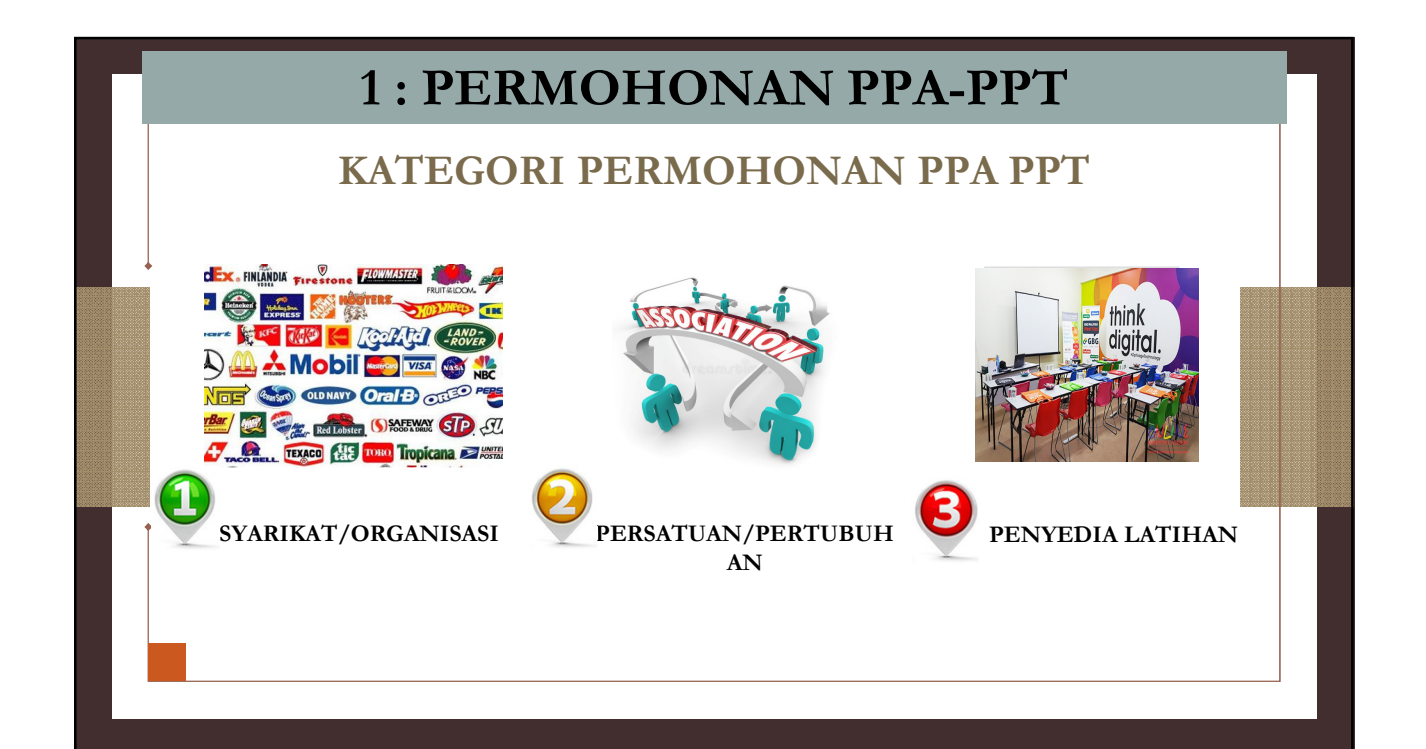

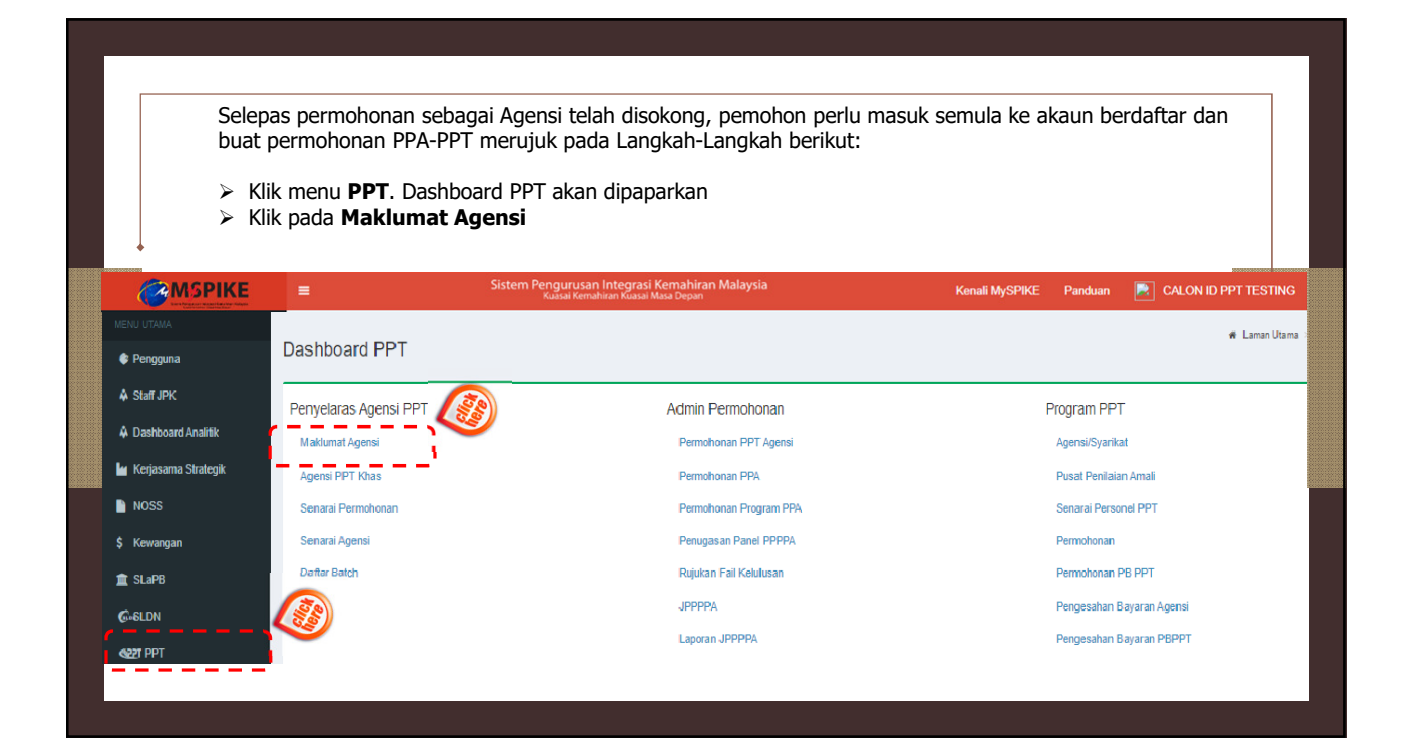

| ♦ Pengguna Au              | nensi PPT                          |                                                                    |                 |          |                   |               |                   | 🏟 Home > Examples > Age                     | ensi PPT |
|----------------------------|------------------------------------|--------------------------------------------------------------------|-----------------|----------|-------------------|---------------|-------------------|---------------------------------------------|----------|
| Staff JPK                  | generit                            |                                                                    |                 |          |                   |               |                   |                                             | -        |
|                            | -<br>emaparkan 1-3 daripada 3 iten | 115.                                                               |                 |          |                   |               |                   |                                             | 6        |
| A Dashboard Analifik       | Nama Agensi                        | Alamat                                                             | No. Telefon     | Negeri   | Status Permohonan | Tarikh Sokong | Sokong            | Catatan Fungsi/Tindakan                     |          |
| 🖌 Kerjasama Strategik<br>B | MEWAH HOLDING SDN<br>3HD           | PETI SURAT 7012, JALAN PETANI 19/1, SEKSYEN 19, 40900 SHAH<br>ALAM | 0355438398      | SELANGOR | Lulus             | 2022-10-30    | Sokong            | 🖋 Mohon PPA                                 | 5        |
| NOSS T                     | festing Satu Dua Tiga              | JABATAN PEMBANGUNAN KEMAHIRAN<br>CYBERJAYA                         | 03-<br>33333333 | SELANGOR | Lulus             | 2022-08-19    | Tidak<br>Disokong | 🖋 Pinda                                     |          |
| ¢ SLaPB                    | opt agensi test ina sdb bhd        | no 32 jalan cik siti wan kembang, jalan salah                      | 0135151359      | KELANTAN | Lulus             |               | Sokong            |                                             |          |
| MENU UTAMA                 | aklumat Dugat Dar                  | nilaian Amali                                                      |                 |          |                   |               |                   |                                             |          |
| © Pengguna                 | aklumat Pusat Perilai              |                                                                    |                 |          |                   | 🖷 Lama        | an Utama 💈 🍘 Da   | ishboard Pengguna > Lihat Pusat Penilaian / | -        |
| A Staff JPK                |                                    | <b>Y</b>                                                           |                 |          |                   |               |                   |                                             |          |
| A Dashboard Analifik       | Mohon PPA                          |                                                                    |                 |          |                   |               |                   |                                             |          |
| 🕍 Kerjasama Strategik      |                                    |                                                                    |                 |          |                   |               |                   |                                             |          |
| Selepa                     | s klik Mohon                       | PPA, pemohon perlu lengkapkar                                      | ı maklu         | mat org  | ganisasi          |               |                   |                                             |          |

|                                                                                                    | PPT Pusat Penilaian Amali                                          | 🕷 Laman Utama 🗄 | Dashboard Pengguna | > Lihat Pusat Penilaian Amali > | Pusat Penilaian An |
|----------------------------------------------------------------------------------------------------|--------------------------------------------------------------------|-----------------|--------------------|---------------------------------|--------------------|
| 🔮 Pengguna                                                                                                    | DDA .                                                              |                 |                    |                                 | _                  |
| Staff JPK                                                                                                    |                                                                    |                 |                    |                                 |                    |
| Dashboard Analitik                                                                                              | Id Ppt Agensi                                                      |                 |                    |                                 |                    |
| karisesma Stratanik                                                                                             | 1343                                                               |                 |                    |                                 |                    |
| - Norjasunia Siraiogik                                                                                          | Kategori PPA                                                       |                 |                    |                                 |                    |
| NOSS                                                                                                    | Penyedia Latihan                                                   |                 |                    |                                 | ~                  |
| \$ Kewangan                                                                                                    | Kod Pusat - (Sekiranya Pusat Bertauliah JPK, sila nyatakan Kod PB) |                 |                    |                                 |                    |
| 🏦 SLaPB                                                                                                    | Tiada                                                              |                 |                    |                                 |                    |
| 6-6LDN                                                                                                    | Ibu Pejabat atau Cawangan                                          |                 |                    |                                 |                    |
| Maat DDT                                                                                                    | Ibu Pejabat                                                        |                 |                    |                                 | ~                  |
| Sale in the second second second second second second second second second second second second second second s | Nama Pusat Penilaian Amali                                         |                 |                    |                                 |                    |
| 🔹 JPA                                                                                                    | MEWAH HOLDING SDN BHD                                              |                 |                    |                                 |                    |
| 📥 Statistik                                                                                                    | Alamat Beroperasi                                                  |                 |                    |                                 |                    |
| 🎒 Laporan Eksekutif                                                                                             | PETI SURAT 7012, JALAN PETANI 19/1, SEKSYEN 19, 40900 SHAH ALAM    |                 |                    |                                 |                    |
| 🖈 Penarafan TVET                                                                                                |                                                                    |                 |                    |                                 |                    |
|                                                                                                    |                                                                    |                 |                    |                                 |                    |
|                                                                                                    |                                                                    |                 |                    |                                 |                    |
|                                                                                                    | Poskod                                                             |                 |                    |                                 |                    |
|                                                                                                    |                                                                    |                 |                    |                                 | ×                  |
|                                                                                                    | Negeri                                                             |                 |                    |                                 |                    |
|                                                                                                    | SELANGOR                                                           |                 |                    |                                 |                    |
|                                                                                                    |                                                                    |                 |                    |                                 |                    |

| 0355438398                                                                                                    |                                                                                                    |        |  |  |
|----------------------------------------------------------------------------------------------------|----------------------------------------------------------------------------------------------------|--------|--|--|
| lo Faks                                                                                                    |                                                                                                    |        |  |  |
| 0355438938                                                                                                    |                                                                                                    |        |  |  |
| lo Kad Pengenalan Penyelaras                                                                                                    |                                                                                                    |        |  |  |
| AZRINA BINTI IBRAHIM [800206085                                                                                                 | 878] [3]                                                                                             |        |  |  |
| awatan Penyelaras                                                                                                    |                                                                                                    |        |  |  |
| JURUTERA                                                                                                    |                                                                                                    |        |  |  |
| o Telefon Bimbit                                                                                                    |                                                                                                    |        |  |  |
| 60133538430                                                                                                    |                                                                                                    |        |  |  |
| mel                                                                                                    |                                                                                                    |        |  |  |
| rentwised600@gmail.com                                                                                                    |                                                                                                    |        |  |  |
| luat Naik Salinan Dokumen (Sila m.<br>1. Dokumen pemilikan / pendafta<br>2. Salinan Sijil Kursus Induksi Pl<br>ink Google Drive | sukkan link google drive)<br>ran syarikat/ organisasi;<br>י-PPT bagi yang dilantik sebagai penyelar. | as PPT |  |  |
| https://drive.google.com/drive/folders                                                                                          | 1kcWcNhgrvaDXISppGm9YFs8GBuipbth8                                                                    |        |  |  |

|                       | PF                                 | PT Agensi                                        |                   |                             |                                            |                     |          |            |           |               |                   |                    | Home > Example  | es 🗧 Agensi Pl |
|-----------------------|------------------------------------|--------------------------------------------------|-------------------|-----------------------------|--------------------------------------------|---------------------|----------|------------|-----------|---------------|-------------------|--------------------|-----------------|----------------|
| Pengguna              | A                                  | aensi PPT                                        |                   |                             |                                            |                     |          |            |           |               |                   |                    |                 | -              |
| 🎄 Staff JPK           |                                    |                                                  | ania ania di itan |                             |                                            |                     |          |            |           |               |                   |                    |                 |                |
| Dashboard Analitik    |                                    | Nama Agensi                                      | anpaua 3 nei      | Alamat                      |                                            | No. Telefon         | Negeri   | Status Pe  | ermohonan | Tarikh Sokong | Sokong            | Catatan            | Fungsi/Tindakar | 1              |
| 🖌 Kerjasama Strategik | I                                  | MEWAH HOLDIN<br>BHD                              | G SDN             | PETI SURAT 7012,<br>ALAM    | JALAN PETANI 19/1, SEKSYEN 19, 40900 SHAH  | 0355438398 SELANGOR |          | R Lulus    |           | 2022-10-30    | Sokong            |                    | 🖋 Mohon PPA     |                |
| NOSS                  | 1                                  | Testing Satu Dua                                 | Tiga              | JABATAN PEMBAN<br>CYBERJAYA | GUNAN KEMAHIRAN                            | 03-<br>33333333     | SELANGO  | R Lulus    |           | 2022-08-19    | Tidak<br>Disokong |                    | 🖋 Pinda         |                |
| T SLaPB               | ţ                                  | opt agensi test in:                              | a sdb bhd         | no 32 jalan cik siti w      | an kembang, jalan salah                    | 0135151359          | KELANTAN | l Lulus    |           |               | Sokong            |                    |                 |                |
| 6-6LDN                |                                    | Malakamat Dur                                    | et Deeilei        |                             |                                            |                     |          |            |           |               |                   |                    |                 |                |
| SET PPT               | ManAuluitat Pusat Perliadati Aulaa |                                                  |                   |                             |                                            |                     |          |            |           | -             |                   |                    |                 |                |
| ≪ IDA                 |                                    | # Id Ppt Amali Nama Pusat Penilaian Amali Alamat |                   |                             |                                            |                     |          | No Telefon | Negeri    | Tarikh Hanta  | r Status PPA      | Fungs              | i/Tindakan      | _              |
|                       |                                    | 1 2281                                           | MEWAH H           | OLDING SDN BHD              | PETI SURAT 7012, JALAN PETANI 19/1, SEKSYE | EN 19, 40900 SH     | HAH ALAM | 0355438398 | SELANGO   | R 2022-10-30  | Mohon/Simpa       | pan 🥒 Maklumat PPA |                 | ì              |
| 🛀 Statistik           |                                    |                                                  |                   |                             |                                            |                     |          |            |           |               |                   | ι                  |                 | Ĵ -            |
| 🏽 Laporan Eksekutif   |                                    |                                                  |                   |                             |                                            |                     |          |            |           |               |                   |                    |                 |                |
| Penarafan TVET        |                                    |                                                  |                   |                             |                                            |                     |          |            |           |               |                   |                    |                 |                |
|                       | 2                                  | 2 2139                                           | Testing Sa        | itu Dua Tiga                | JABATAN PEMBANGUNNA KEMAHIRAN<br>CYBERJAYA |                     |          | 0333333333 | SELANGO   | R 2022-08-19  | Hantar            | 🖋 Ma               | klumat PPA      |                |
|                       |                                    |                                                  |                   |                             |                                            |                     |          |            |           |               |                   |                    |                 |                |
| Sele                  | sai                                | simpan                                           | perm              | iohonan, j                  | paparan di atas akan m                     | uncul.              |          |            |           |               |                   |                    |                 |                |
| ► × ×                 | (lik                               | Maklu                                            | mat F             | PPA untuk                   | meneruskan permoho                         | nan                 |          |            |           |               |                   |                    |                 |                |

| MENU U IAMA           | Maklumat Pusat Penilaian       | Amali          |                             |                          |                       |                   | 🖷 Laman        | Utama 💈 🍘 Dashboard PPT | > Pusat Penilaian Amali |
|-----------------------|--------------------------------|----------------|-----------------------------|--------------------------|-----------------------|-------------------|----------------|-------------------------|-------------------------|
| Pengguna              | Maklumat Pusat Amal            |                |                             |                          |                       |                   |                |                         | -                       |
| Staff JPK             | Mohon Program Hantar Permo     | bonan          |                             |                          |                       |                   |                |                         |                         |
| Dashboard Analitik    |                                |                |                             |                          |                       |                   |                |                         |                         |
| 🕍 Kerjasama Strategik | Id Ppt Amali                   |                | 2281                        |                          |                       |                   |                |                         |                         |
| NOSS                  | Nama Pusat Penilaian Amali     |                | MEWAH HOLDING SDN E         | BHD                      |                       |                   |                |                         |                         |
| \$ Kewangan           | Alamat                         |                | PETI SURAT 7012, JALAN      | PETANI 19/1, SEKSYE      | EN 19, 40900 SHAH ALA | м                 |                |                         |                         |
|                       | Poskod                         |                | 40990                       |                          |                       |                   |                |                         |                         |
|                       | Negeri                         |                | SELANGOR                    |                          |                       |                   |                |                         |                         |
| G+6LDN                | Kategori Sykt                  |                | Penyedia Latihan            |                          |                       |                   |                |                         |                         |
| S22T PPT              | Ibu Pejabat atau Cawangan      |                | Ibu Pejabat                 |                          |                       |                   |                |                         |                         |
| 🔹 JPA                 | Cawangan                       |                | •                           |                          |                       |                   |                |                         |                         |
| 📥 Statistik           | Penyelaras                     |                | AZRINA BINTI OTHMAN [       | 760225135216]            |                       |                   |                |                         |                         |
| 🏙 Laporan Eksekutif   | No Telefon                     |                | 0355438398                  |                          |                       |                   |                |                         |                         |
| ★ Penarafan TVFT      | No Faks                        |                | 0355438938                  |                          |                       |                   |                |                         |                         |
|                       | Email                          |                | rentwised600@gmail.com      |                          |                       |                   |                |                         |                         |
|                       | Linkurl                        |                | https://drive.google.com/dr | rive/folders/1rX9gTciOs2 | WPxdTS0eMCid6Zt7uy9   | IVdM              |                |                         |                         |
| MENU UTAMA            | Program Pusat Regaian          | Amali          |                             |                          |                       |                   |                | de Home                 | > Senarai Program PPA   |
| 🗣 Pengguna            |                                |                |                             |                          |                       |                   |                |                         |                         |
| ♣ Staff JPK           | Permolenan Baru Kembal         |                |                             |                          |                       |                   |                |                         |                         |
| Dashboard Analitik    | Senarai Permohonan Pentauliaha | an Program     |                             |                          |                       |                   |                |                         |                         |
| 🕍 Kerjasama Strategik | Bil Nama Program [Kod Program] | Kategori Mohon | Kaedah Persijilan           | Tarikh Daftar            | Status Permohonan     | Status Permohonan | Status Semakan | Catatan Semakan         | Fungsi/Tindakan         |
| NOSS                  |                                |                |                             |                          | Semua 🗸               |                   | SEMUA 🗸        |                         |                         |
| \$ Kewangan           | Tiada keputusan dijumpai       |                |                             |                          |                       |                   |                |                         |                         |
| 🏛 SLaPB               |                                |                |                             |                          |                       |                   |                |                         |                         |
|                       |                                |                |                             |                          |                       |                   |                |                         |                         |

| Program Pusat Amali                                            | 🕷 Home > 🏨 Dashboard PPT > 🎥 Senaral Program PPA > Permohonan Program |
|----------------------------------------------------------------|-----------------------------------------------------------------------|
| Permohonan Program PPA                                         |                                                                       |
| Id Ppt Amali : 2281<br>Nama Pusat Amali: MEWAH HOLDING SDN BHD |                                                                       |
| Kategori Mohon                                                 |                                                                       |
| Program Baharu                                                 |                                                                       |
| Kaedah Persijilan<br>Mengikul Tahap (MT)                       | ,                                                                     |
| Simpan                                                         |                                                                       |
|                                                                |                                                                       |
|                                                                |                                                                       |
|                                                                |                                                                       |
|                                                                |                                                                       |

|  |                      | -                                          |                       |        |                         |                                  |
|--|----------------------|--------------------------------------------|-----------------------|--------|-------------------------|----------------------------------|
|  |                      | Program Pusat Penilaian Amali              |                       |        | 🕷 Home 🗦 🎪 Senarai Prog | ram PB > Permohonan Pentauliahan |
|  | 🕏 Pengguna           | Maklumat Permohonan                        |                       |        |                         | -                                |
|  | Staff JPK            |                                            |                       |        |                         |                                  |
|  | 🌲 Dashboard Analitik | Pinda Permohonan Hantar Permohonan Hapus I | Permohonan Kembali    |        |                         |                                  |
|  | keriasama Strateoik  | ID Amalit                                  | 2281                  |        |                         |                                  |
|  |                      | Nama Amali                                 | MEWAH HOLDING SDN BHD |        |                         |                                  |
|  | NUSS                 | Jenis Permohonan                           | Program Baharu        |        |                         |                                  |
|  | \$ Kewangan          | Kategori Pentauliahan                      | Mengikut Tahap (MT)   |        |                         |                                  |
|  | 🏛 SLaPB              | Tarikh Mula                                |                       |        |                         |                                  |
|  | 6-6LDN               | Tarikh Tamat                               |                       |        |                         |                                  |
|  | S22T PPT             | Kapasiti Mohon                             | 0                     |        |                         |                                  |
|  |                      | Kapasiti Lulus                             | 0                     |        |                         |                                  |
|  | STA                  | Linkurl                                    |                       |        |                         |                                  |
|  | 📥 Statistik          | 20                                         |                       |        |                         |                                  |
|  | 🏙 Laporan Eksekutif  | Maklumat Program                           |                       |        |                         | -                                |
|  | 🖈 Penarafan TVET     | Tambah Program                             |                       |        |                         |                                  |
|  |                      | Maklumat Program - CU Core                 |                       |        |                         | 16                               |
|  |                      | # Kod Program                              |                       | Kod CU | Nama CU                 |                                  |
|  |                      | Tiada keputusan dijumpai                   |                       |        |                         |                                  |
|  |                      |                                            |                       |        |                         |                                  |
|  |                      |                                            |                       |        |                         |                                  |
|  |                      |                                            |                       |        |                         |                                  |

| MENU UTAMA            | Program Pusat Penilaian Amali                                                                                                    | 🚯 Home > | Senarai Program PPA | Permohonan Program PPA                  |
|-----------------------|----------------------------------------------------------------------------------------------------|----------|---------------------|-----------------------------------------|
| Pengguna              | Permohonan Program PPA                                                                                                    |          |                     | -                                       |
| Staff JPK             | Kod Program                                                                                                    |          |                     |                                         |
| Dashboard Analitik    | OPERASI PEMASANGAN & PENYENGGARAAN PENGHAWA DINGIN DAN PENGUDARAAN MEKANIKAL [F432-003-2:2017]                                    |          |                     | × -                                     |
| 🕍 Kerjasama Strategik | Kapasiti Mohon                                                                                                    |          |                     |                                         |
| NOSS                  | 10                                                                                                    |          |                     |                                         |
| \$ Kewangan           | Muat Naik Salinan Dokumen (Mohon masukkan link google drive)<br>1. 2 set soalan penilaian amali berdasarkan program yang dipohon. |          |                     |                                         |
| 🏦 SLaPB               | 2. TEM                                                                                                    |          |                     |                                         |
| G+6LDN                | Linkurl https://dive.google.com/drive/folders/1rX9gTciOs2/WPxdTS0eMCid62T/uv9VdM                                                  |          |                     |                                         |
| 4221 PPT              |                                                                                                    |          |                     |                                         |
| og JPA                |                                                                                                    |          |                     |                                         |
| 📥 Statistik           | Simpan                                                                                                    |          |                     | ~~~~~~~~~~~~~~~~~~~~~~~~~~~~~~~~~~~~~~~ |
| laporan Eksekutif     |                                                                                                    |          |                     |                                         |
|                       |                                                                                                    |          |                     |                                         |
|                       |                                                                                                    |          |                     |                                         |

| VVVVVVVV       Program Pusat Penjalan Amali       # Hore * & Sensat Pagan PB * Pense <ul> <li>Staff PK</li> <li>Dashooad Analat</li> <li>Korjasan Stratigk</li> <li>Korjasan Stratigk</li></ul>                                                                                                    |                   |
|----------------------------------------------------------------------------------------------------|-------------------|
| Pergguna     A Stuff JFK     A Dashboard Analisk     Ketebal     Ketebal  | ionan Pentauliaha |
| Starti Jirk             A Statif Jirk             A Dashboard Anafik             Kepsama Strategik             Kepsama Strategik             Kepsama Strategik             Kepsama Strategik             Ketgor Pentauliahan             Kengar Pennohonan             Peogram Baharu             Ketgor Pentauliahan             Kengar Pennohonan             Peogram Baharu             Ketgor Pentauliahan             Kengari Terrikh Mula             Trikh Mula             Kapasiti Lulus             Volus             Kengari Lulus             Loss             Linkuri             Kura             Kura             Kengari Lulus             Volus             Kengari Lulus             Volus             Kengari Kengari Kengari Kengari Kengari Pentauliahan             Kengari Pentauliahan             Kengari Lulus             Volus             Kengari Lulus             Volus             Kengari Kengari Ken                                                    | -                 |
| A Dashboard Analitik     Kejasama Sitzlegik     Kosamagan     Stababard     Amali     Stababard     Amali     Amali     Amali     Amali     Amali     Mengkut Tahap (MT)     Amali     Amali     Amali     Amali     Amali     Amali     Amali     Amali     Amali     Amali     Amali     Amali     Amali     Mengkut Tahap (MT)     Amali     Amali |                   |
| Image: Amage: Amage:             |                   |
| NOSS         Nama Amali         MEVNAH HOLDING SDN BHD           Jenis Permohonan         Program Baharu         Rengkut Tahap (MT)           SLaPB         Tarikh Mula         Mengkut Tahap (MT)           C-GLDN         Tarikh Mula         Image Tarikh Mula           SLaPB         Tarikh Mula         Image Tarikh Mula           C-GLDN         Kapasiti Mohon         10           Kapasiti Lulus         0         Image Tarikh Tarikh Tarik                                                                                                    |                   |
| Jeris Permohonan     Program Baharu       Kewargan     Kalegori Pentauliahan     Mengkut Tahap (MT)       SLaPB     Tarikh Mula     Image: Comparison of the Comparison of the C                                                                                                    |                   |
| Kelvingan     Kategori Pentauliahan     Mengkut Tahap (MT)       f StaPB     Tarikh Mula     Mengkut Tahap (MT)       C-ELDN     Tarikh Tanat     Image (MT)       & Zpr PPT     Kapasiti Mohon     10       & Jaskit     Linkuri     titps://drive.google.com/drive/fid/ser/17/9g/TiO/s2WPs/dTSbeMCid/s2/7/yg/VdM       & Stafsitk     Image (MT)     Image (MT)                                                                                                    |                   |
| Image: StarePoint     Tarikh Mula       G-GLDN     Tarikh Mula       Image: StarePoint     Tarikh Mula       Kapastil Mohon     10       Kapastil Lulus     0       Linkuri     https://doi.org/10/09/20/PxsdTSbeMCid6527/u/9VxdM                                                                                                    |                   |
| G-BLDN     Tarikh Tanat       A227 FPT     Kapasiti Mohon     10       Kapasiti Lulus     0       Linkuri     https://drive.google.com/drivefidders/17/S9/TG/G22/Px/st/S9eMCId622/1/g9/vdM                                                                                                    |                   |
| Kapalii Mohon         10           Kapalii Lulus         0           Linkuri         https://drive.google.com/drive/folders/1r/SigTelOs2WPxdTStelMCId622T/u/9VdM                                                                                                    |                   |
| Kapasiii Lulus         0           Linkur!         https://drive.google.com/drive/folders/17/39/T3/0s2WPxdTS0eM/Cid6221/ug9VdM                                                                                                    |                   |
| Linkurl https://dive.google.com/drive/tidders/17X3g1ci0s2XMPxdTS0eMCidds2f1vg9VdM                                                                                                    |                   |
|                                                                                                    |                   |
|                                                                                                    |                   |
|                                                                                                    |                   |
|                                                                                                    |                   |
|                                                                                                    |                   |
|                                                                                                    |                   |
|                                                                                                    |                   |
|                                                                                                    |                   |
|                                                                                                    |                   |
|                                                                                                    |                   |
|                                                                                                    |                   |

| Nama Program         OPERASI PEMASANGAN & PENYENGGARAAN PENGHAWA DINGIN DAN PENGUDARAAN MEKANIKAL           Kod Program         F432-003-22017           Tahap Program Kemahiran         L2                                                                                                    |    |
|----------------------------------------------------------------------------------------------------|----|
| Kod Program     F432-003-2:2017       Tahap Program Kemahiran     L2                                                                                                    |    |
| Tahap Program Kemahiran L2                                                                                                    |    |
|                                                                                                    |    |
| Hand also and a second second s |    |
| Aaklumat Program - CU Core                                                                                                    | 19 |
| Memaparkan 1-5 daripada 6 items.                                                                                                    |    |
| # Kod Program Kod CU Nama CU                                                                                                    |    |
| 1 F432-003-2:2017 F432-003-2:2017-C01 LIGHT COMMERCIAL ACMV INSTALLATION                                                                                                    |    |
| 2 F432-003-2:2017 F432-003-2:2017-C02 ACMV PIPING INSTALLATION                                                                                                    |    |
| 3 F432-003-2:2017 F432-003-2:2017-C03 ACMV DUCTING INSTALLATION                                                                                                    |    |
| 4 F432-003-2:2017 F432-003-2:2017-C04 ACMV ELECTRICAL INSTALLATION                                                                                                    |    |
| 5 F432-003-2:2017 F432-003-2:2017-C05 ACMV SERVICE & MAINTENANCE                                                                                                    |    |
|                                                                                                    |    |
|                                                                                                    |    |
| « 1 2 »                                                                                                    |    |

| Selesai Ha<br>Akan Dipr<br>Masih Da<br>Pendaftar | antar permohonan, pap<br>roses Dalam Tempoh :<br>Ilam Semakan Selepas<br>an SLaPB, SLDN & PPT | paran di bawah akan muncul. Notis p<br>14 Hari Bekerja Dari Tarikh Permoh<br>5 14 Hari Bekerja, Sila Buat Adua<br>1. | permohonan akan dipaparkan <mark>Permohonan</mark><br>Ionan Ini Dihantar, Sekiranya Permohonan<br>an Melalui Sistem MySPIKE Kepada Unit |
|--------------------------------------------------|-----------------------------------------------------------------------------------------------|----------------------------------------------------------------------------------------------------|----------------------------------------------------------------------------------------------------|
| NU UTAMA                                         | Maklumat Pusat Penilaian A                                                                    | mali                                                                                                    | 🕷 Laman Utama > 🚳 Dashboard PPT > Pusat Penilaian Amai                                                                                  |
| Pengguna                                         | Maklumat Pusat Amali                                                                          |                                                                                                    |                                                                                                    |
| Staff JPK                                        | manufact asacriman                                                                            |                                                                                                    |                                                                                                    |
| Dashboard Analitik                               |                                                                                               |                                                                                                    |                                                                                                    |
| Kerjasama Strategik                              | ld Ppt Amali                                                                                  | 2281                                                                                                    |                                                                                                    |
| NOSS                                             | Nama Pusat Penilaian Amali                                                                    | MEWAH HOLDING SDN BHD                                                                                                |                                                                                                    |
|                                                  | Alamat                                                                                        | PETI SURAT 7012, JALAN PETANI 19/1, SEKSYEN 19, 40900 SHA                                                            | HALAM                                                                                                    |
| Kewangan                                         | Poskod                                                                                        | 40990                                                                                                    |                                                                                                    |
| SLaPB                                            | Negeri                                                                                        | SELANGOR                                                                                                    |                                                                                                    |
| 6LDN                                             | Kategori Sykt                                                                                 | Penyedia Latihan                                                                                                    |                                                                                                    |
| PT PPT                                           | Ibu Pejabat atau Cawangan                                                                     | Ibu Pejabat                                                                                                    |                                                                                                    |
|                                                  | Cawangan                                                                                      |                                                                                                    |                                                                                                    |
| JPA                                              | Penyelaras                                                                                    | AZRINA BINTI OTHMAN [760225135216]                                                                                   |                                                                                                    |
| Statistik                                        | No Telefon                                                                                    | 0355438398                                                                                                    |                                                                                                    |
| Laporan Eksekutif                                | No Faks                                                                                       | 0355438938                                                                                                    |                                                                                                    |
| Penarafan TVET                                   | Email                                                                                         | rentwised600@gmail.com                                                                                               |                                                                                                    |
|                                                  | Linkurl                                                                                       | https://drive.google.com/drive/folders/1rX9gTciOs2WPvdTSDeMCid6                                                      | 5717.uv9VdM                                                                                                    |

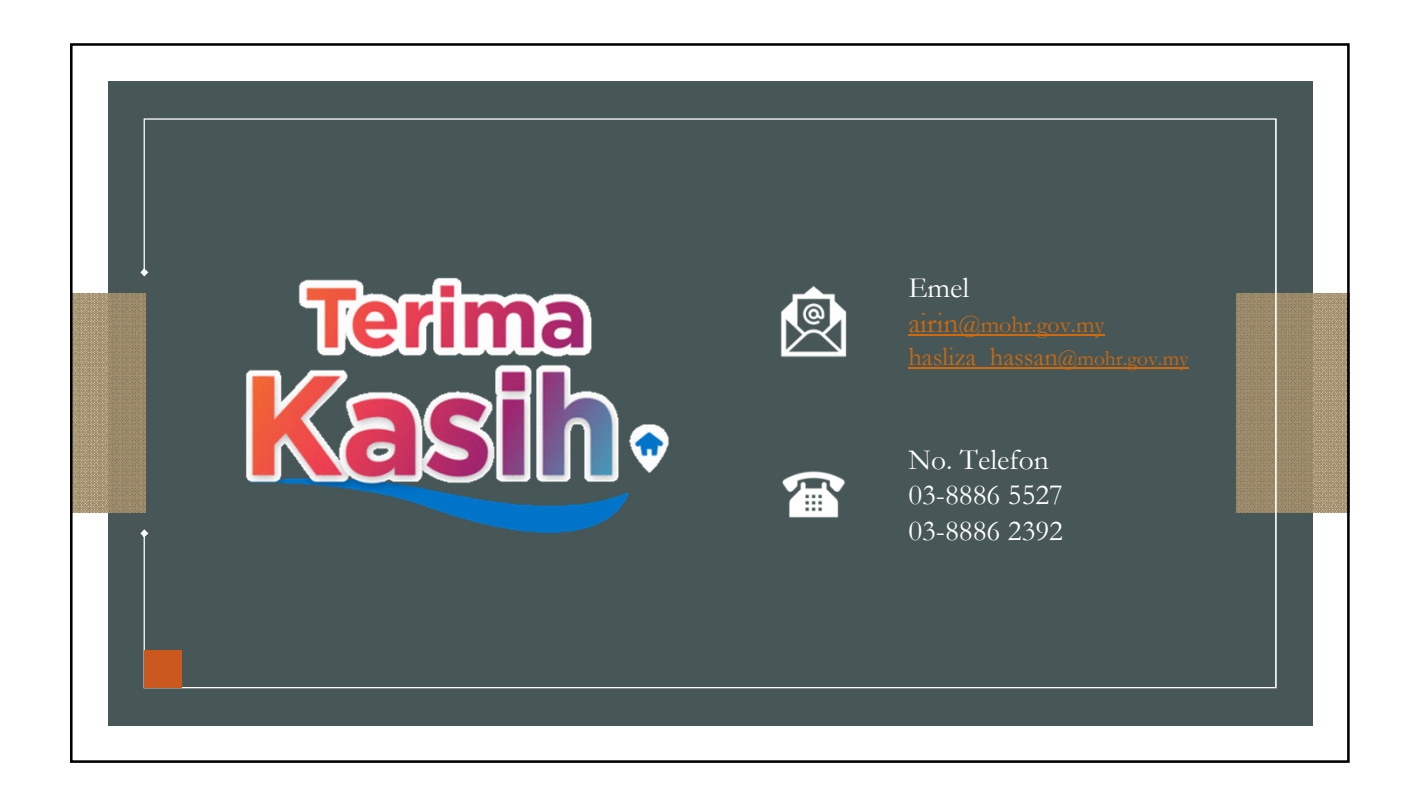